INFS RMATICS

#### Informatics Publishing Limited

No. 194, R.V. Road, P.B. No. 400 Basavanagudi, Bangalore-560 004, India Tel : +91-80-40387777 Fax: +91-80-40387600 Email : info@informaticsglobal.com CIN : U72200KA2006PLC040165 / GSTIN : 29AACCT4896Q128 www.informaticsglobal.com

#### Tax Invoice

| Invoice No : IPL-TX20-21-0751                                                                                                    | Invoice Date : 11-12-2020                                                                                                    |
|----------------------------------------------------------------------------------------------------|----------------------------------------------------------------------------------------------------|
| PO No : Email                                                                                                    | PO Date : 10-12-2020                                                                                                    |
| 80 No : IPL-SO-2021-00869                                                                                                    | BO Date : 10-12-2020                                                                                                    |
| Place of Supply : 37-Andhra Pradesh                                                                                                    | Payment Terms: Received                                                                                                    |
| Customer Name : Sri Indu College of Engineering & Technology<br>Billing Address : Foolng Main Road, Sheriguda<br>Ibrahimpatan, R.R. District<br>Sherigada<br>Andhra Predesh, State Code: 37<br>PIN: 501510<br>India<br>Phone: 9347067999<br>Email: Induprincipal@gmail.com<br>GSTIN: URD | Customer Name I Sri Indu College of Engineering & Technology<br>Shipping Address : Focing Main Road, Sheriguda<br>Ibrahimpates, R.R. District<br>Sheriguda<br>Andhra Pradesh, State Code: 37<br>PW: 501510<br>India<br>Phone: 9347067999<br>Emelt: Induprincipal@gmail.com<br>GSTIN: URD |

| 8/ | Item                                    | Description                                              | HSN    | Quantity   | Rate        | Amount      |
|----|-----------------------------------------|----------------------------------------------------------|--------|------------|-------------|-------------|
| 1  | JBT<br>J-Gate Science and<br>Technology | J-Gala Science and Technology<br>10/12/2020 to 9/12/2021 | 996431 | Not<br>1.0 | ₹ 62,424.00 | ₹ 62,424.00 |
|    | Total                                   |                                                          |        | 1.0        |             | 62,424.99   |
|    |                                         |                                                          |        |            | Total       | ₹ 62,424.00 |

IGST @ 18% ₹ 11,236.32

Geand Total

₹ 73,680.00

In Woetta : INR Seventy Three Thousand, Six Hundred And Sixty only.

#### Bank Details:

A/c Name: Informatics Publishing Ltd, Bank & Branch: Canara Bank, South End Road Branch, Bangalore, A/o Number: 1173257000988, IFSC Code: CNRB0001173,

Payment Datalla: NEFT CHUBIN0012453-THE PRINCIPAL SRI INDU COLLEGE OF E-INFORMATICS PUBLISHING LTD-UBINA20345421870 et 10-12-2020 for Rs. 73880-

#### Declaration

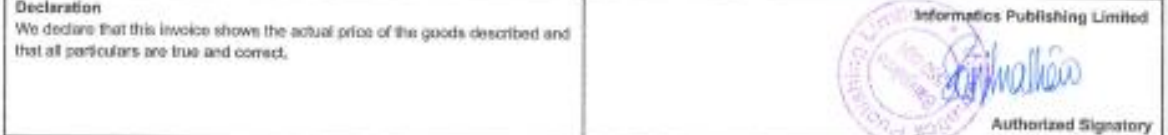

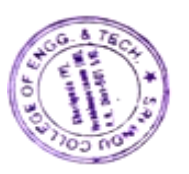

y ex

PRINCIPAL Sri Indu College of Engineering & Technology (An Autonomous Institution under JNTUH) Sherlguda (V), Ibrahimpatnam, R.R.Dist.-501510.

# FORMATI

TEL: 91-080-40387777 FAX: 91-080-4038600

DATE: 10-Dec-2020

INFORMATICS PUBLISHING LIMITED No.194, R.V.Road, Basavanagudi, P.B.No.400, Bangaiore - 560 004 WEBSITE : www.informaticsglobal.com

RECEIPT No.: 1197

Sri Indu College of Engineering & Technology Main Road, Sheriguda, Ibrahimpatnam RR Dist Pincode - 501510

We acknowledge with thanks the receipt of your payment towards

Subscription to J-gate-NEFT Cr-UBIN0812463-THE PRINCIPAL SRI INDU COLLEGE OF E-INFORMATICS PUBLISHING LTD-UBINA20345421870 dt 10.12.2020 for Rs.73660/-

| Cheque/DD N | ۱o. | NEFT |
|-------------|-----|------|

Dated 10-Dec-2020

Drawn On Not Applicable

Payable At

Total Amount 73,660.00

Product J-Gate

(Rupees Seventy Three <u>Thousand Six</u> Hundred Sixty Only.)

For INFORMATICS PUBLISHING LIMITED

Revenue Stamps ot Affixed Due to No A+eilabJtty

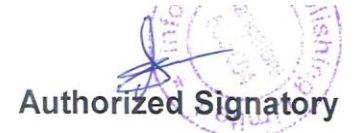

(Cheques are subject to Realisation)

A PASSAGE TO KNOWLEDGE

Note: This is computer generated Receipt. No Signature is required.

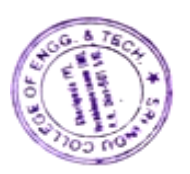

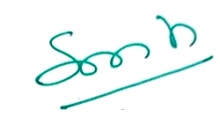

PRINCIPAL Sri Indu College of Engineering & Technology (An Autonomous Institution under JNTUH) Sheriguda (V), Ibrahimpatnam, R.R.Dist.-501510.

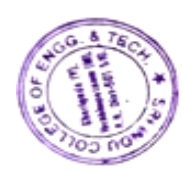

Sont

PRINCIPAL Sri Indu College of Engineering & Technology (An Autonomous Institution under UNTUH) Sherlguda" (V), Ibrahimpatnam, R.R.Dist.501510.

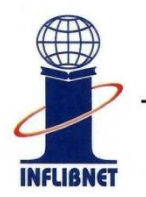

1

Information and Library Network Centre

(An Autonomous Inter-University Centre of UGC)

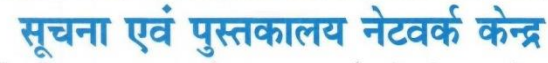

(विश्वविद्यालय अनुदान आयोग का स्वायत्त अंतर विश्वविद्यालय केन्द्र)

#### National Library and Information Services Infrastructure of Scholarly Content (N-LIST)

#### Invoice

Ref No.: INF/N-LIST/2021/5310

Name and Address of Subscriber

То The Principal Sri Indu College of Engineering & Technology Sheriguda(v), Ibrahimpatnam(m) Hyderabad Telangana - 501510

SR. No. **Membership Fee** Period of Membership Amount In Rs **N-LIST Annual Membership Fee** April 2021 to March 2022 5,000.00 CGST@0.00% 0.00 SGST@0.00% 0.00 IGST@18.00% 900.00 Total 5,900.00

#### **Rupees Five Thousand Nine Hundred Only**

GSTIN: 24AAATI1480J1ZS TDS is not applicable on annual membership fee.

Sincerely Yours

Date: 2021-06-29

Invoice No.: NLIST/21-22/1158 College GST No.: Not Available College GST State Code: TS [36]

Ashok Kumar Rai Scientist-E(CS)

Cut Here

#### N-LIST MEMBERSHIP FEE RECEIPT

Receipt Date: 2021-06-29

Receipt No: 52683

Received with thanks from Sri Indu College of Engineering & Technology, Hyderabad, Telangana A sum of Rupees Five Thousand Nine Hundred Only by Cheque No/DD No/RTGS No. 000308453533 Dated 2021-06-29 drawn on Union Bank of India Payable at Gandhinagar Gujarat towards N-LIST Annual Membership Fee for the financial year 2021-22.

**Rs. 5900** 

Sincerely Yours

For Administrative Officer(Finance)

PRINCIPAL Sri Indu College of Engineering & Technology (An Autonomous Institution under JNTUH) Sherlguda (V), Ibrahimpatnam, R.R.Dist-501510.

This receipt is valid on realization of Cheque and DD. Subject to Gandhinagar(Gujarat) jurisdiction only Online Printed Date :

2021-12-10 07:08:25 INFLIBNET Ref No : INF/N-LIST/2021/5310 GSTIN. 24AAATI1480J1ZS.

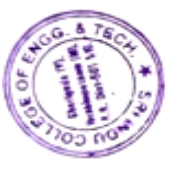

Infocity, P.B. No. 4, Gandhinagar - 382007, Gujarat, INDIA इन्फोसीटी, पो.बो. नं. ४, गांधीनगर - ३८२००७, गुजरात (भारत) Ph.: +91-79-23268000, Fax : +91-79-23268222, http://www.inflibnet.ac.in

| TECHNOLO &Y | Coun<br>आन्धा बैंक Andhra Bank<br>शाखा /Branch<br>के द्वार निधि भेजना है<br>Funds to be sent<br>through<br>Name of the A/c Holder<br>Sender A/c No. 12461<br>Sender A/c No. 12461<br>Sender A/c No. 12461<br>Sender A/c No. 12461<br>Sender A/c No. 12461<br>Sender A/c No. 12461                                                                                                    | terfoil<br>farita /Date $gan 127$ $farita /Date$ $gan 127$ $farita /Date$ $gan 127$ $farita /Date$ $gan 127$ $gan 127$ $gan 1$ | RTCS<br>RTCS<br>SST<br>29<br>29<br>29<br>7<br>29<br>7<br>29<br>7<br>29<br>7<br>29<br>7<br>29<br>7<br>29 |
|-------------|----------------------------------------------------------------------------------------------------|----------------------------------------------------------------------------------------------------|----------------------------------------------------------------------------------------------------|
| 4           | खाता नंबर<br>BENA/C No 311040                                                                                                    | 82931                                                                                                    |                                                                                                    |
| 2 Ch        |                                                                                                    | ₹                                                                                                    |                                                                                                    |
| h           | राशि Amount                                                                                                    | 5900                                                                                                    | 00                                                                                                    |
| M           | कमीशन Commission                                                                                                    | 011001 6 11100 100                                                                                                    |                                                                                                    |
| 4           | प्रभार Charges                                                                                                    | ात्रहे हो देवचा                                                                                                    | E E                                                                                                    |
| 0           | कुल Total                                                                                                    | 5,900                                                                                                    | 00                                                                                                    |
| 20          | बैंक द्वारा दिया गया यूटीआर नं (ग्राहक पूछताछ के लिए उध्दत करन                                                                                                    | र है) UTR No. (to be quoted for Customer queries                                                                                                    | s) Given by Bank                                                                                        |
| 9           |                                                                                                    |                                                                                                    | V Pali                                                                                                  |
| no          | villet in the second second se |                                                                                                    | 201                                                                                                    |
| 2           | ् हिताधिकारी शाखा का                                                                                                    |                                                                                                    | The last                                                                                                |
| à           | W IFSC code of the<br>Beneficiary branch                                                                                                    | 00121                                                                                                    | 00                                                                                                    |
| Ä           |                                                                                                    | Stamp                                                                                                    | Ac                                                                                                    |
| H           | ⊻ रोकडिया /<br>Cashior पाशि                                                                                                    | कत हस्ताक्षरकर्ता / हि गण                                                                                                    | 118 W. W. SIT                                                                                           |
| A           | Auth                                                                                                    | orised Signatory                                                                                                    |                                                                                                    |
|             |                                                                                                    |                                                                                                    |                                                                                                    |

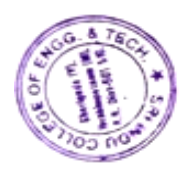

Soch

PRINCIPAL Sri Indu College of Engineering & Technology (An Autonomous Institution under UNTUH) Sherlguda" (V), Ibrahimpatnam, R.B.Oist-S01510.

| K.   | - Cour                                       | torfoil              |              |
|------|----------------------------------------------|----------------------|--------------|
| Log  | अगन्धा बैंक Andhra Bank                      | दिनांक /Date 09112   | 12000        |
| 50   | शाखा /Branch<br>के द्वार निधि भेजना है एबी   | एक्सप्रेस एबी रि     | पलटाइम       |
| Ha   | Funds to be sent through Painara, Sar        | ess NEFT college b   | TENSE        |
| H    | Sender A/c No. 12461                         | 10115000             | 5510         |
| *    | Email Id<br>हिताधिकारी का नाम Beneficiary Na | me DELNET DEU        | eloping      |
| Uga  | खाता नबर<br>BEN A/c. No. 106541              | 0972                 | petrac       |
| II.  | राशि Amount                                  | 19470                | 00           |
| FOF  | कमाशन Commission<br>प्रभार Charges           | TURNITS STATE        |              |
| Bai  | कुल Total                                    | 19970                | 0 0 ,        |
| 0111 |                                              |                      |              |
| 20   | Paysys No.                                   |                      | ( THE WE ALL |
| NDO  | Niferenerating are BD                        | MO2803               | NO           |
| H    | रोकडिया / प्राधि<br>Cashier                  | कृत हस्ताक्षरकर्ता / | Co.          |
| Sk   | Autr                                         | Chied Signatory R    | 1. H         |
|      |                                              |                      |              |

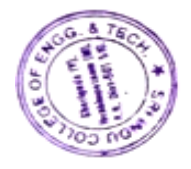

Sont

PRINCIPAL Sri Indu College of Engineering & Technology (An Autonomous Institution under UNTUH) Sherlgudar (V), Ibrahimpatnam, R.R.Dist.-501510.

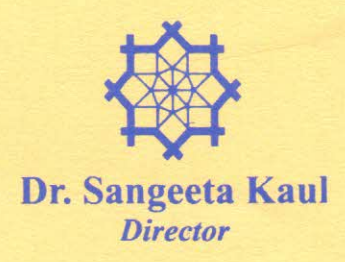

### DELNET

#### **Developing Library Network**

J.N.U. Campus, Nelson Mandela Road Vasant Kunj, New Delhi 110070, India Tel: 91-11-26742222, 26741266 91-9810329992 (Mobile) E-mail: sangs@delnet.ren.nic.in, sangskaul2003@yahoo.co.in Web: www.delnet.in December 10, 2020

DELNET/MEM/IM-8382/tgSICET/2020

#### Sub: Membership of DELNET

Dear Dr. Suresh,

We are glad to inform you that the "Sri Indu College of Engineering & Technology, Ibrahimpatnam, Ranga Reddy Dist., Telangana" has been admitted as an Institutional Member of DELNET. The membership number is *IM-8382*. I am herewith enclosing the receipt no. 62615 dated 10/12/2020 for ₹ 19,470/- received through NEFT dated 10/12/2020 towards the Admission Fee & Annual Institutional Membership Fee for the period 10-12-2020 to 9-12-2021 along with duly signed copy of the MOU for your office records. I would like to mention that the next annual renewal will be due by December 9, 2021.

You are requested to access DELNET databases through the World Wide Web using the following procedure:

Web Address: http://www.delnet.in

Click to "New Discovery Portal". Since the IP address provided by you is registered with us, the users will be able to open the landing page without login prompt.

We are also glad to provide the following login & password for accessing DELNET remotely:

| Login    | : | tgsicet |
|----------|---|---------|
| Password | : | sic8382 |

Kindly note that Inter Library Loan (ILL for Books) Password is "**tgsicetlib**" to be used while registering a request. The users are also welcome to send us the bibliographical references at **sangs@delnet.ren.nic.in, sangskaul2003@yahoo.co.in** for the resources needed by them. We will try our best to locate these resources.

I hope that the students and faculty of your institution will get benefited by using the DELNET databases and services. I would also like to inform you that DELNET shall be glad to organise a one hour webinar on DELNET Networked Resources and Services at a mutually convenient date and time for the students, faculty and researchers of "Sir Indu College of Engineering & Technology, Ranga Reddy Dist., Telangana". It will help in the effective utilisation of DELNET resources and services.

Do kindly let us know if you require any further assistance.

With best regards,

sincerely.

Dr. Suresh Principal Sri Indu College of Engineering & Technology Sheriguda (V), Ibrahimpatnam (M) Ranga Reddy Dist.-501510 Telangana

> Cc :1. Mr. P. Dayakar Reddy, Librarian Sri Indu College of Engineering & Technology, Ibrahimpatnam Ranga Reddy Dist., Telangana (Receipt, MOU & Certificate of Membership are enclosed)
> 2. Dr. S.S. Murthy, Consultant DELNET Coordination Unit, Hyderabad Phone : 040-27812033, 27812409

E-mail : delnethyd@yahoo.in

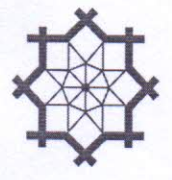

DELNET- Developing Library Network Jawaharlal Nehru University Campus Nelson Mandela Road, Vasant Kunj New Delhi-110070 State Name : Delhi, Code : 07

### Receipt

| Received with thanks from | SRI INDU COLLEGE OF ENGINEERING & TECHNOLOGY<br>SHERIGUDA (V), IBRAHIMPATNAM (M)<br>R.R.DIST-501510, TELANGANA<br>[DELNET MEM NO. IM-8382] |  |
|---------------------------|----------------------------------------------------------------------------------------------------|--|
| The sum of                | : Indian Rupees Nineteen Thousand Four Hundred Seventy Only                                                                                |  |
| Ву                        | SRI INDU COLLEGE OF ENGINEERING & TECHNOLOGY; Union Bank of India (India)<br>Inter Bank Transfer                                           |  |
| Remarks                   | AMOUNT RECEIVED TOWARDS ADMISSION FEE & ANNUAL INSTITUTIONAL<br>MEMBERSHIP FEES FOR THE PERIOD 10.12.2020 TO 09.12.2021                    |  |
|                           | MEMBERSHIP FEES FOR THE PERIOD 10.12.2020 TO 09.12.2021                                                                                    |  |

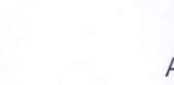

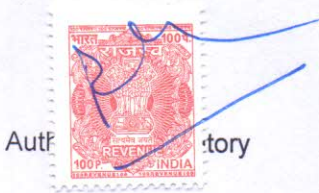

\*\*₹ 19,470.00/-

\*\*Subject to Realisation

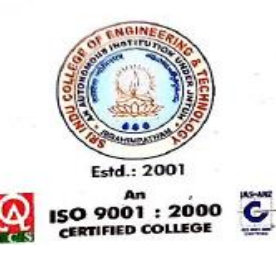

# Sri Indu College of Engineering & Technology

An Autonomous Institution under UGC Recognized under 2(f) and 12(B) of UGC Act 1956 NBA & NAAC Accredited, Approved by AICTE and Permanently affiliated to JNT University, Hyderabad.

### CENTRAL LIBRARY Remote Access e-resources

- 1. E-Library: <a href="https://sriindu.ac.in/e-library/">https://sriindu.ac.in/e-library/</a>
- 2. JGate: https://jgateplus.com/search/login/
- 3. eShodhsindhu: <u>https://nlist.inflibnet.ac.in/</u>
- 4. NDLI-National Digital Library of India: <u>https://ndl.iitkgp.ac.in/</u>
- 5. OPAC: http://192.168.25.117:8080/newgenlibctxt/
- 6. NPTEL Courses: <u>https://nptel.ac.in/course.html</u>
- 7. MOOC Courses: SWAYAM NPTEL : <u>https://swayam.gov.in/</u>
- 8. MOOC Courses: Coursera: <u>https://www.coursera.org/in</u>
- 9. SWAYAM PRABHA: https://www.swayamprabha.gov.in/

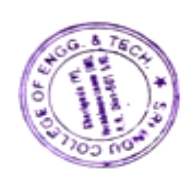

PRINCIPAL Sri Indu College of Engineering & Technology (An Autonomous Institution under JNTUH) Sherlgudar (V), Ibrahimpatnam, R.R.Dist-501510.

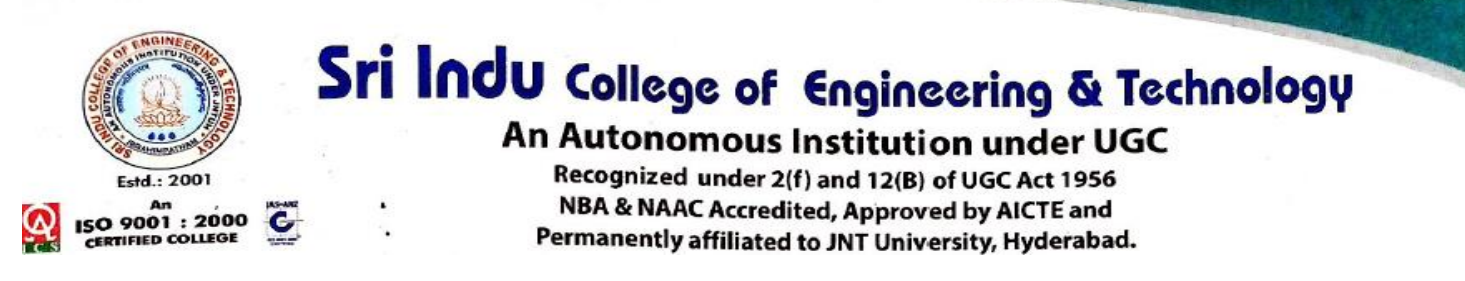

How to access e-books from NList (Remote Access)

To access e-books through remotely contact librarian for Username

and Password

The user must activate with their credential

Type URL: <a href="https://nlist.inflibnet.ac.in/">https://nlist.inflibnet.ac.in/</a>

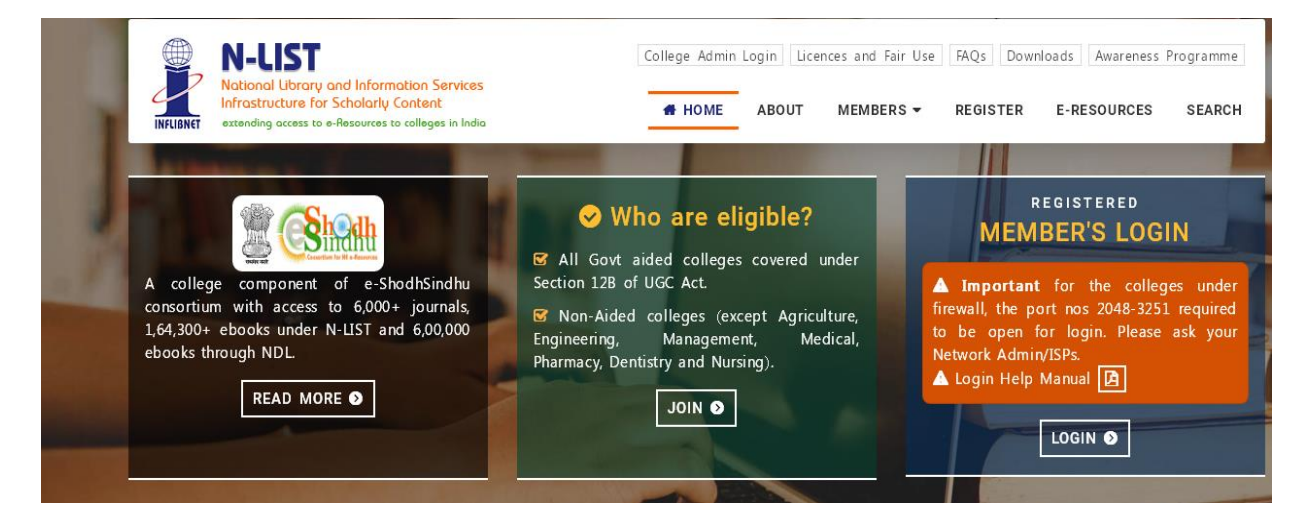

| 附 Gmail - Email from Google 🛛 🗙 📔 🍽 N-LIST Member Login Details 🗆 🗙                                                                                | @ N-LIST: National Library and In × M Temporary Error | 🗙 📔 🚳 N-LIST: National Library and In 🗴 📔 🕂 👘 🗡                                      |
|----------------------------------------------------------------------------------------------------|-------------------------------------------------------|--------------------------------------------------------------------------------------|
| ← → C A https://nlist.inflibnet.ac.in/vactivate.php                                                                                                |                                                       | 🕶 🕁 💮 Incognito 🚦                                                                    |
| N-LIST<br>National Library and Information Services<br>Infrastructure for Scholarly Content<br>warending access to a Heavance to calleges in India | College Admin Login Licences                          | and Fair Use FAQs Downloads Awareness Programme EMBERS - REGISTER E-RESOURCES SEARCH |
| Member User Activation / Rese                                                                                                    | MEMBER USER ACTIVATIO                                 | N                                                                                    |
| Activate User / Reset Password                                                                                                    |                                                       |                                                                                      |
| Email (Username) *                                                                                                    | Current Password/One Time Password *                  |                                                                                      |
| Enter Username                                                                                                    | Enter Current Password / OTP                          |                                                                                      |
| New Password *                                                                                                    | Retype New Password *                                 |                                                                                      |
| Enter New Password                                                                                                    | Enter Confirm Password                                |                                                                                      |
| 6 ÷ 3                                                                                                    | 49 Activate User / Reset Password                     |                                                                                      |
| ff PO片   🌢 🔒 🧉 💿 💼 🛄                                                                                                    |                                                       | 🛛 Desktop 🎽 🛛 Links ০ 💷 🖬 🖬 ENG 8:13 PM 💻                                            |

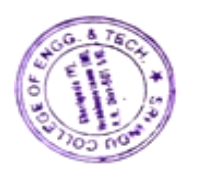

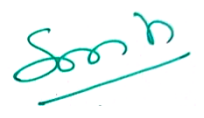

PRINCIPAL Sri Indu College of Engineering & Technology (An Autonomous Institution under JNTUH) Sherlguda: (V), Ibrahimpatnam, R.R.Dist.-501510.

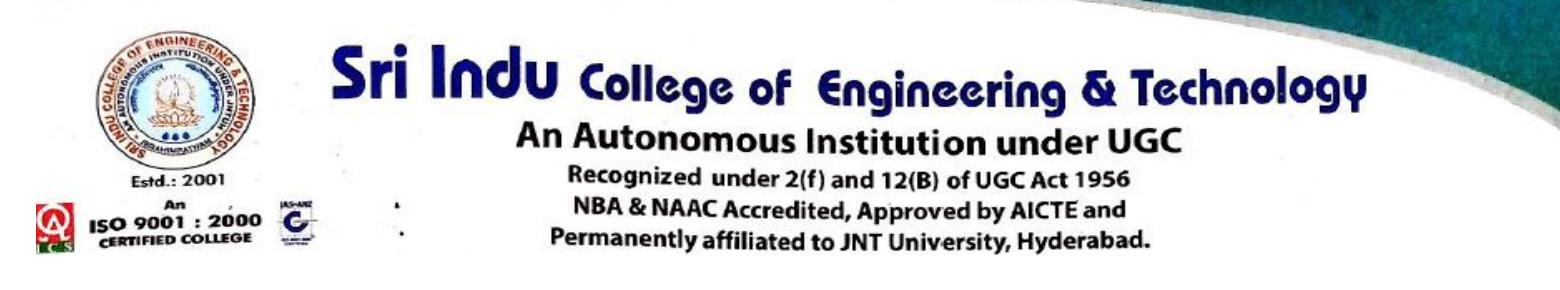

| e ⇒ G | 🛗 https://i | proxy.intlibnet.ac.in:2443/login                                                                                                    |                                                                                                    | ¥ t2 ≡ |
|-------|-------------|----------------------------------------------------------------------------------------------------|----------------------------------------------------------------------------------------------------|--------|
|       | INFLIBNET   | N-LUST<br>National Library and Information Services<br>Infrastructure for Scholarly Content<br>extending access to e-Resources to colleges in India | College Admin Login Licences and Fairuse FAQs Downloads Awareness Programmes  HOME ABOUT MEMBERS - REGISTER E-RESOURCES SEARCH |        |
|       |             |                                                                                                    | MEMBER USER LOGIN TO GET<br>FULLTEXT ACCESS                                                                                    |        |
|       |             |                                                                                                    | User Login<br>Enter Username                                                                                                   |        |
|       |             |                                                                                                    | Forgot Password?                                                                                                    |        |

After Login you will get the list of e-Resources available.

Type any book name or author name on search box provided

| _login_manual.pdf 🛛 🗙 🖉 🛞 N-LIST: National Library and 🛛 🗙 🔪 M Inbox (1,9                                                                           | 83) - librarysriindu 🗙 New Tab 🛛 🗙 🦲                                                                                    | A - 0 ×       |
|----------------------------------------------------------------------------------------------------|----------------------------------------------------------------------------------------------------|---------------|
| et.ac.in:2443/menu                                                                                                    |                                                                                                    | ९ ☆ 🚍         |
| College A<br>N-LIST<br>Notional Ubrary and Information Services<br>Information Services<br>Information Content.<br>Interview of Scholarity Content. | dmin Login Licences and Fairuse FAQs Downloads Awareness Programmes<br>HOME ABOUT MEMBERS - REGISTER E-RESOURCES SEARCH |               |
| E-Resources @N-LIST                                                                                                    | Request an Article 🔹 Dogout                                                                                             |               |
| Search e-Journals and e-Books<br>You may search e-Books or e-Journals                                                                               | All Fields • Q Search                                                                                                   |               |
| Subscribed e-Journals and e-Books<br>The Consortium subscribes to the following resources for the colleges. All el<br>publisher's website.          | ectronic resources subscribed under N-LIST Programme are available from the                                             |               |
| E-Journals (Fulltext)                                                                                                    | E-Books                                                                                                    |               |
| American Institute of Physics [18 titles]                                                                                                    | Cambridge Books Online [1800 titles]                                                                                    |               |
| Annual Reviews [33 titles]                                                                                                    | E-brary [150000+ titles]                                                                                                |               |
| Economic and Political Weekly (EPW) [1 title]                                                                                                    | SEBSCoHost-Net Library [936 titles]                                                                                     |               |
| Indian Journals [180+ titles]                                                                                                    | Hindustan Book Agency [65+ titles]                                                                                      |               |
| Institute of Physics [46 titles]                                                                                                    | Institute of South East Asian Studies(ISEAS) Books [382+ titles]                                                        |               |
| JSTOR [2500+ titles]                                                                                                    | Oxford Scholarship [1402+ titles]                                                                                       |               |
| Oxford University Press [262 titles]                                                                                                    | Springer eBooks [2300 titles]                                                                                           |               |
| Society of Chemistry [29 titles]                                                                                                    | Sage Publication eBooks [1000 titles]                                                                                   |               |
| H. W. Wilson [3000+ titles]                                                                                                    | Taylor Francis eBooks [1800 titles]                                                                                     |               |
| Cambridge University Press [224 titles] (2010-2016)                                                                                                 | S Myilibrary-McGraw Hill [1124 titles]                                                                                  |               |
|                                                                                                    | South Asia Archive [through NDL]                                                                                        |               |
|                                                                                                    | World e-Books Library [Now Available through NDL only]                                                                  | -             |
| SIGL Carbon COVID 2019 E RESO Covinoads                                                                                                    | 🔀 Microsoft Excel - ECE 🖻 nlist how to access                                                                           | 💎 🧿 👼 2:33 PM |

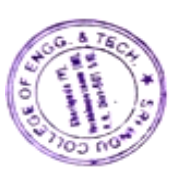

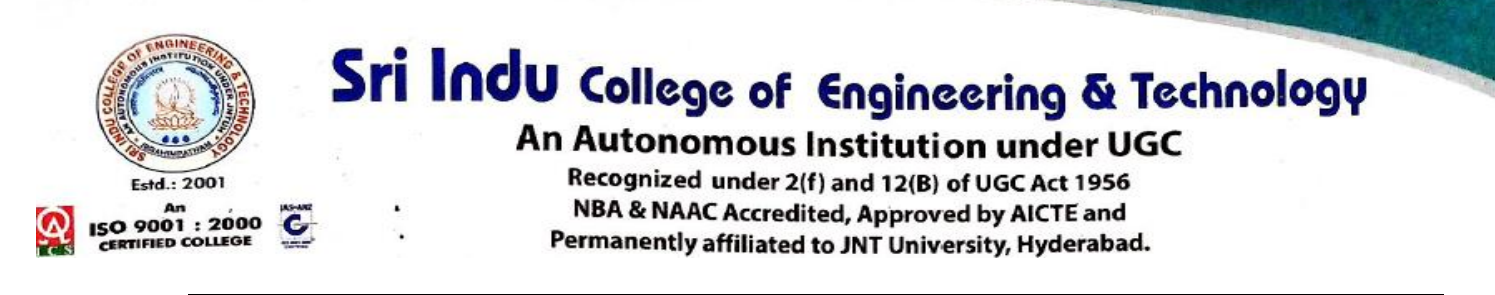

### How to access DELNET (Remote Access)

The official website of DELNET-Developing Library Network is www.delnet.in

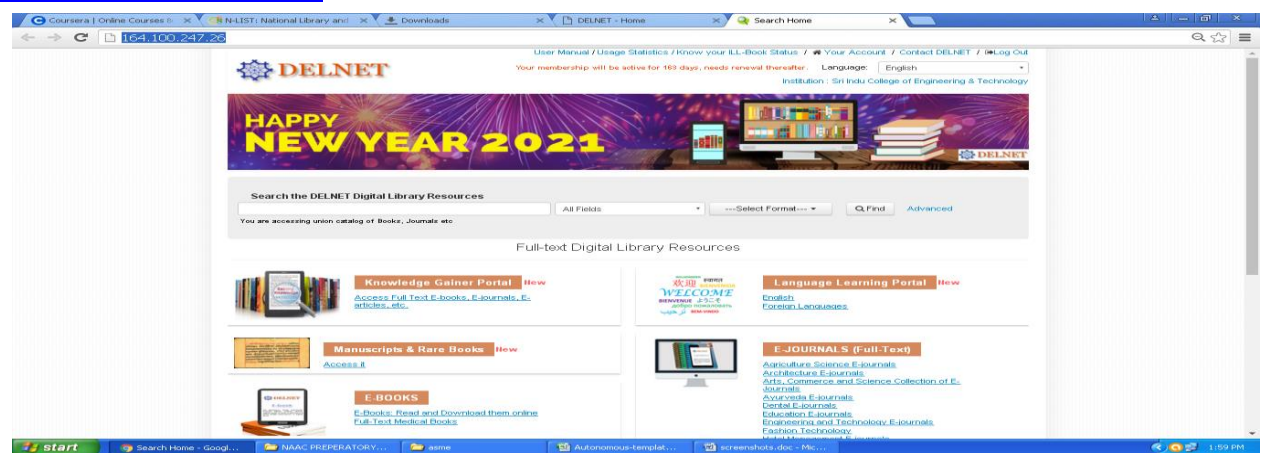

Once you login you can see the main database page for the online services of DELNET.

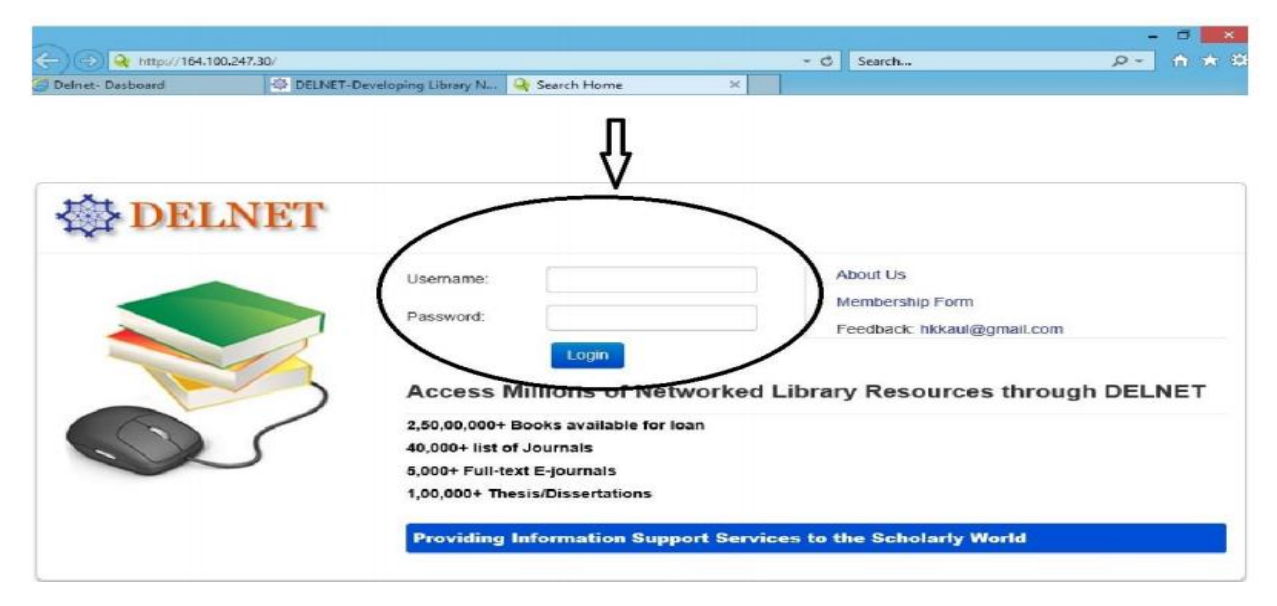

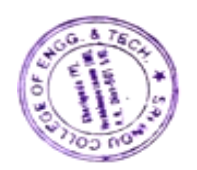

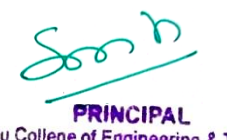

Sri Indu College of Engineering & Technology (An Autonomous Institution under JNTUH) Sherlguda: (V), Ibrahimpatnam, R.R.Dist-501510.

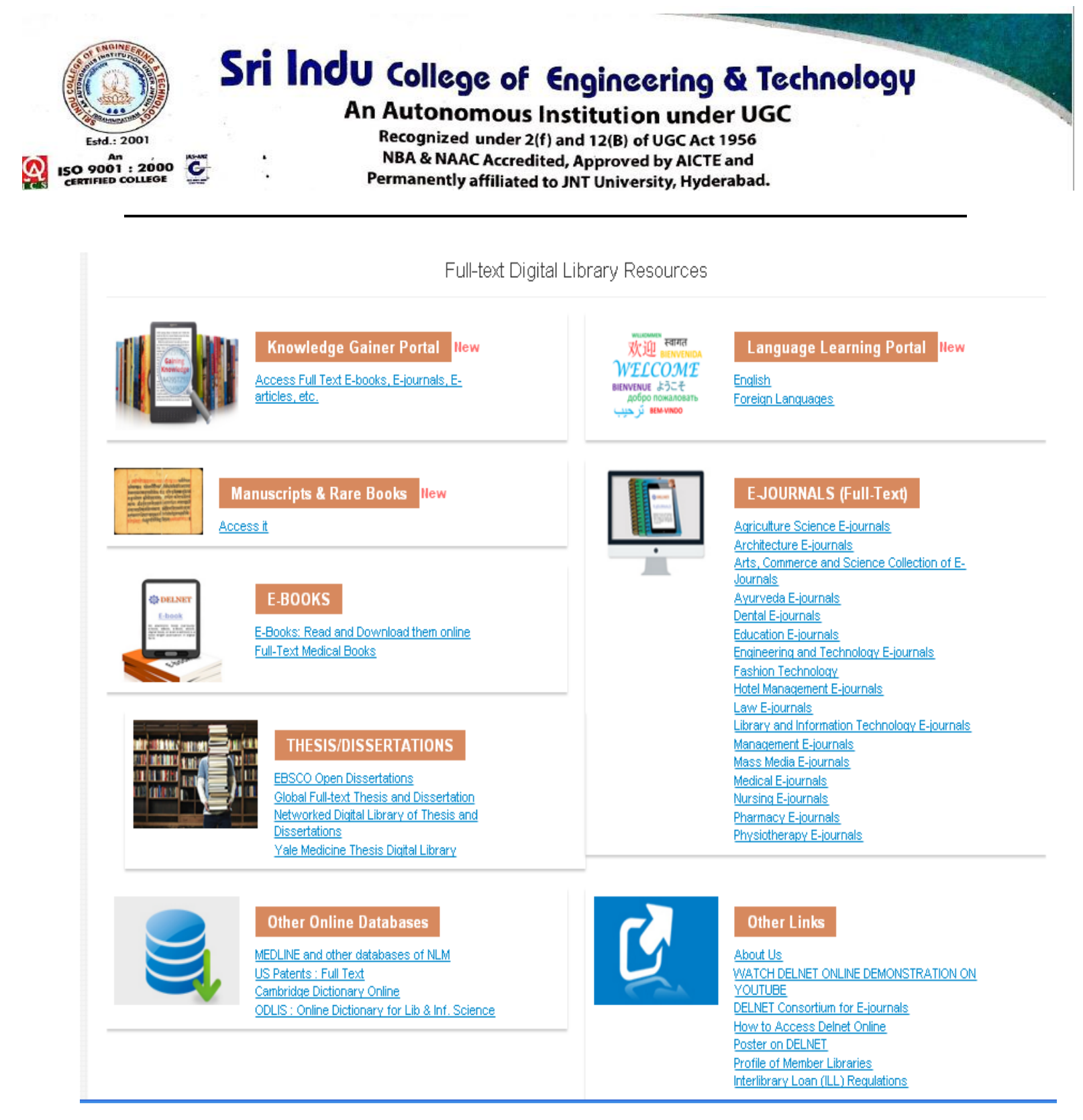

From the above screen users can access e-books, e-journals, Thesis/Dissertations and other online Databases.

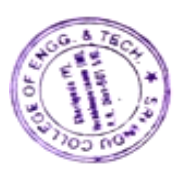

n an

PRINCIPAL Sri Indu College of Engineering & Technology (An Autonomous Institution under UNTUH) Sheriguda (V), Ibrahimpatnam, R.R.Dist.-501510.

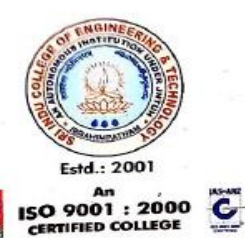

# Sri Indu College of Engineering & Technology

An Autonomous Institution under UGC

Recognized under 2(f) and 12(B) of UGC Act 1956 NBA & NAAC Accredited, Approved by AICTE and Permanently affiliated to JNT University, Hyderabad.

### How to access e- journals through J-GATE

### Url: <u>https://jgateplus.com/</u>

| 🕙 JGate :: Home - Mozilla Firefox                   |                                          |                                    |
|-----------------------------------------------------|------------------------------------------|------------------------------------|
| Eile Edit View History Bookmarks Tools Help         |                                          |                                    |
| JGate :: Home +                                     |                                          |                                    |
| ♦ ⇒ iii ③ jgateplus.com/search/index/#journalfinder |                                          | ☆ マ C 🔛 web Search 🔎 🖡 🏫           |
| Sri Indu Col                                        | lege of Engineering and Technolo         | <b>GY</b> My Jgate Help            |
| The largest E-Journal Database & Gateway            | All Journals 📔 🛅 My Library Journals 🕴 🗨 | My Favourite Journals              |
| Basic Search Journal                                | Finder Author Finder Advanced Search     | Search History View Marked Results |
|                                                     |                                          |                                    |
| J-Gate Subjects                                     |                                          | 0.71                               |
| Select All                                          | 🗎 Journal Finder 🕐                       | A-2 Listing                        |
| + 🗹 Engineering                                     | Journal Name                             | Search                             |
| + 🔽 Information Technology                          |                                          |                                    |
| + 🗹 Material Science and Metallurgy                 |                                          | Professional & Industrial Journal  |
| + 🗹 Telecommunications Technology                   |                                          | 🗆 Indian Journals                  |
|                                                     |                                          | Č.                                 |
|                                                     |                                          | _                                  |
|                                                     |                                          |                                    |

### View Articles of Your Interest

| J-Gate                    |           |                |                          |                            | My .                     | Jgate Help           |
|---------------------------|-----------|----------------|--------------------------|----------------------------|--------------------------|----------------------|
| largest E-Journal Gateway |           | All Journals   | 🚞 My Library Jou         | rnals 📔 🤝 My Favourit      | e Journals               | 1                    |
|                           | Basic Sea | rch Journal Fi | inder Author Finder      | Advanced Search            | Search History Vi        | ew Marked Results    |
| Filter Results By         |           | Search Term    | neural network           | neural network             | Refine Sear              | ch New Search        |
| - Subject                 |           |                |                          |                            | Char                     | and Search Settings  |
| Neurology                 | 16885     | All (128117)   | Full Text (30589)        |                            | Onar                     |                      |
| Information Science and S | 16020     | Mark All       | Results 11-20 of 128 117 | Subject 🖶 Jour             | mals                     | ate Relevance        |
| Artificial Intelligence   | 10083     |                |                          |                            |                          |                      |
| Computer Science (Hard)   | 8994      | Localization   | Based Stereo Speech Sou  | rce Separation Using Proba | abilistic Time-Frequency | Masking              |
| Mechanical Engineering    | 8773      | Authors        | Vene Viii Menusi Menei   |                            | 3                        |                      |
| Electrical Engineering    | 6790      | Author Email:  | hanneng@nwpu.edu.cn      |                            |                          |                      |
| Psychiatry & Psychology   | 5506      | Affiliation:   | School of Marine Science | e and Technology, Northwes | stern Polytechnical Univ | ersity, Xi'an, China |
| Applied Mathematics       | 5387      | Source:        | EURASIP Journal on Au    | dio, Speech, and Music Pro | cessing; Vol 2016 No 1   | Dec 2016;            |
| Modelling & Simulation    | 4921      |                | PP: 1-18 🏝 🛕             |                            |                          |                      |
| Sho                       | ow more   | Keywords:      | Deep Learning; Deep Ne   | eural Networks; Source Sep | aration; Soft Mask       |                      |
| + Authors                 |           |                |                          | 5                          |                          |                      |
| + Journal                 |           |                |                          |                            |                          |                      |

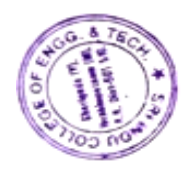

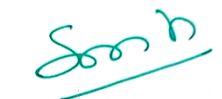

PRINCIPAL Sri Indu College of Engineering & Technology (An Autonomous Institution under JNTUH) Sherlguda (V), Ibrahimpatnam, R.R.Dist.-501510.

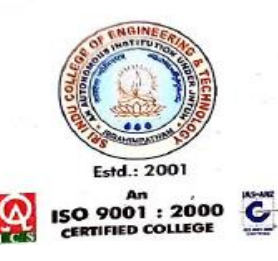

Sri Indu College of Engineering & Technology

An Autonomous Institution under UGC Recognized under 2(f) and 12(B) of UGC Act 1956 NBA & NAAC Accredited, Approved by AICTE and Permanently affiliated to JNT University, Hyderabad.

## HOW TO ACCESS NDLI

1. Open your mail which you have received from NDL-Support Click on url: <u>https://ndl.iitkgp.ac.in</u>

Click on login as shown below and enter email address and Password which you received through mail from NDL Support

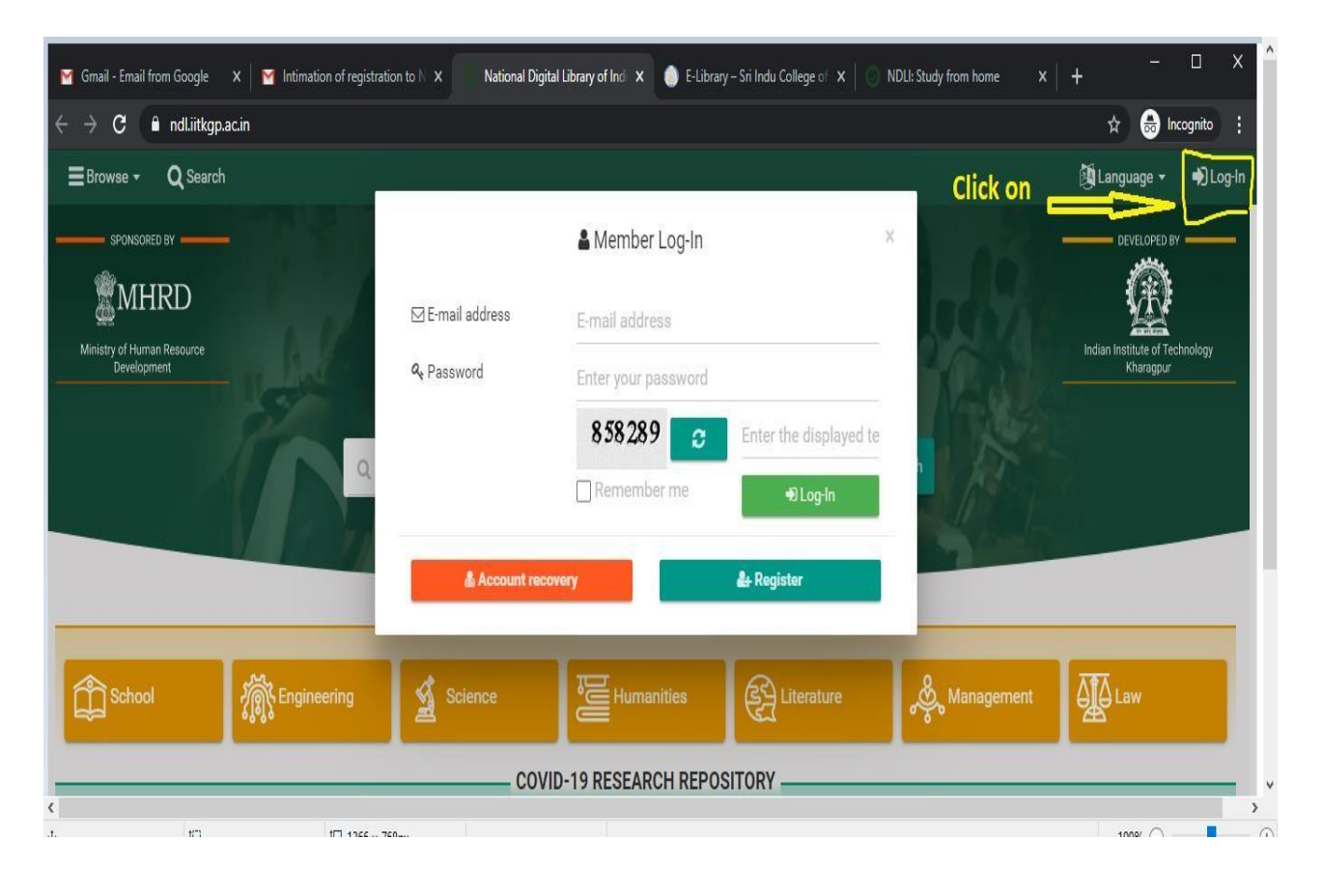

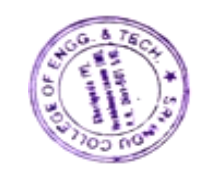

PRINCIPAL Sri Indu College of Engineering & Technology (An Autonomous Institution under UNTUH) Sherlguda (V), Ibrahimpatnam, R.R.Dist.-501510.

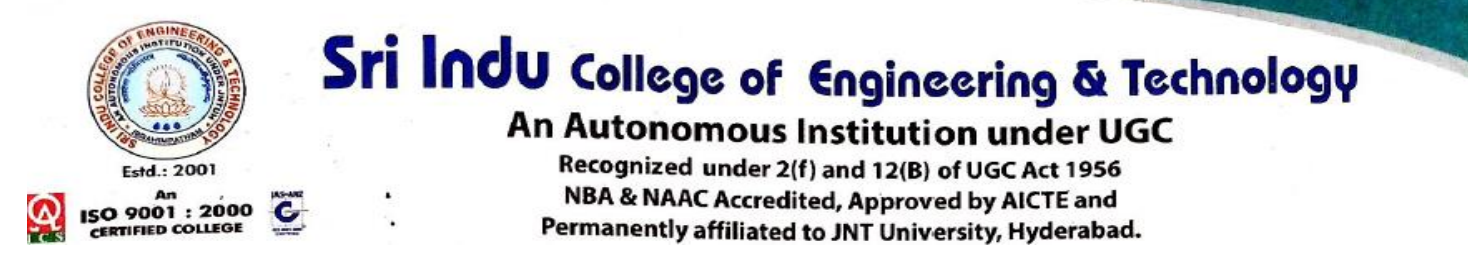

### Fill the Account update form as shown below

| Digital Library<br>of India |                        |                                                                                |  |
|-----------------------------|------------------------|--------------------------------------------------------------------------------|--|
|                             |                        | C Account update                                                               |  |
|                             | ⊠ E-mail address       | @gmail.com                                                                     |  |
|                             | New password *         | Enter your new password                                                        |  |
|                             | Confirm new password * | Enter your new password again                                                  |  |
|                             | Full name *            | Last name                                                                      |  |
|                             | Date of birth          |                                                                                |  |
|                             | Gender                 | O Male O Female O Other                                                        |  |
|                             | Language               | English -                                                                      |  |
|                             | Institute name         | SRI INDU COLLEGE OF ENGINEERING & TECHNOLOGY                                   |  |
|                             | State                  | Telangana 🔺                                                                    |  |
|                             | City                   | hyderabad                                                                      |  |
|                             | Educational role       | Select educational role                                                        |  |
|                             |                        | ☐ I have read, understood and agree to the Terms and Conditions of using NDLI. |  |

### Re-Login to NDL with your gmail and new password

### **Click on Engineering as shown below**

| 🗢 Sri Indu College of Engineering a 🗙                        | 👲 Downloads 🛛 🗙 🔘 Na      | itional Digital Library of India 🗙 🕂                                                   |                |                                           | - o ×                                       |
|--------------------------------------------------------------|---------------------------|----------------------------------------------------------------------------------------|----------------|-------------------------------------------|---------------------------------------------|
| $\leftrightarrow$ $\Rightarrow$ C $\bigcirc$ ndLiitkgp.ac.in |                           |                                                                                        |                | <b>\$</b>                                 | • • • • • • • •                             |
| ■Browse - Q Search                                           |                           |                                                                                        |                |                                           | 🚳 Language 👻 🌩 Log-In                       |
| SPONSORED BY                                                 |                           | National<br>Digital Library<br>of India                                                | ia             |                                           | DEVELOFED BY                                |
|                                                              | Q Search over 48,184,251  | resources                                                                              | English - Q Se | arch                                      |                                             |
|                                                              |                           |                                                                                        |                |                                           |                                             |
|                                                              |                           |                                                                                        |                |                                           |                                             |
|                                                              |                           | STUDY AT HOME                                                                          |                |                                           |                                             |
| School 🦷                                                     | 🕅 Engineering 🚽 💰 Science |                                                                                        | C Literature   | & Management                              | ATA France                                  |
|                                                              |                           |                                                                                        | Eliteratore    | 20                                        | E Caw                                       |
|                                                              | ··                        | COVID-19 RESEARCH REPOSITOR                                                            |                |                                           | E Caw                                       |
| C Scholarly<br>Publications                                  | Data Sets                 | COVID-19 RESEARCH REPOSITOR<br>cuments<br>rideos                                       | RY             | deas & g                                  | Challenges<br>& Startup                     |
| Scholarly<br>Publications                                    | Data Sets                 | COVID-19 RESEARCH REPOSITOR<br>currents<br>//deos Conference<br>— FEATURED COLLECTIONS | RY             | deas & f                                  | Challenges                                  |
| Scholarly<br>Publications                                    | Data Sets                 | COVID-19 RESEARCH REPOSITOI                                                            | RY             | deas &<br>unding<br>: Week:<br>in History | Challenges<br>& Startup<br>Talks & Webinars |

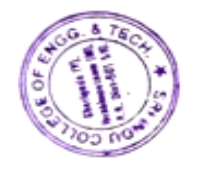

PRINCIPAL Sri Indu College of Engineering & Technology (An Autonomous Institution under JNTUH)

Sherlguda (V), Ibrahimpatnam, R.R.Dist.-501510.

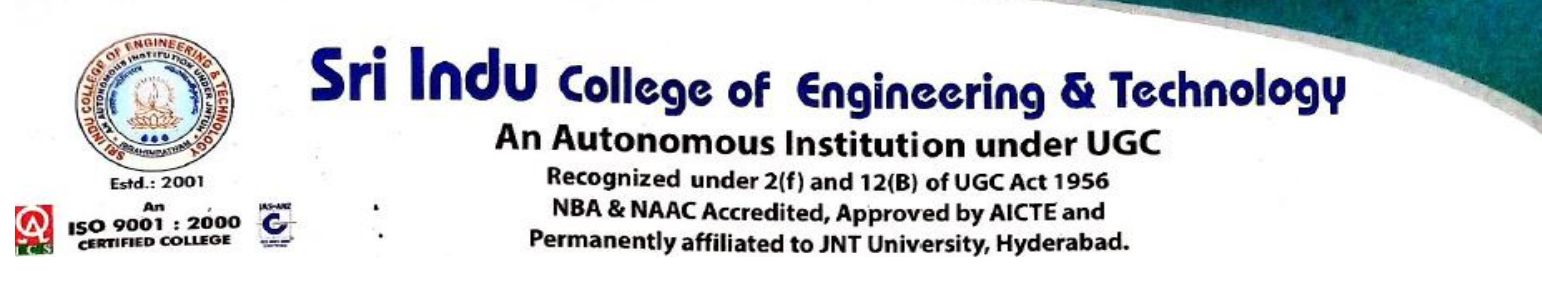

# Select department, then click on NPTEL,MIT and others etc. which you want to read.

| O NDLI: Add Users (by INP)              | x O NDLI: Study from home x O NDLI: INDUMATHY x +                                                                                                    |      |      |       | -     | ٥       | ×      |
|-----------------------------------------|----------------------------------------------------------------------------------------------------|------|------|-------|-------|---------|--------|
| ← → C 🔒 ndl.iitkgp.ac                   | .in/homestudy/engineering                                                                                                    | ☆    | G    | 6     | • •   | 0       | :      |
| National<br>Digital Library<br>of India |                                                                                                    |      |      |       |       |         |        |
|                                         | Engineering<br>This contains lecture videos and notes of NPTEL/SWAYAM courses, presentations used by faculties in classes, online class<br>lectures, questions/solutions of common subjects for students of all engineering discipline. |      |      |       |       |         |        |
|                                         | Common Subjects                                                                                                    |      |      |       |       |         |        |
|                                         | Aerospace Engineering                                                                                                    |      |      |       |       |         |        |
|                                         | ▶ Architecture                                                                                                    |      |      |       |       |         |        |
|                                         | Chemical Engineering                                                                                                    |      |      |       |       |         |        |
|                                         | ► Civil Engineering                                                                                                    |      |      |       |       |         |        |
|                                         | Computer Science & Engineering                                                                                                    |      |      |       |       |         |        |
|                                         | C Presentations: Science Supercourse                                                                                                    |      |      |       |       |         |        |
|                                         |                                                                                                    |      |      |       |       |         |        |
|                                         |                                                                                                    |      |      |       |       |         |        |
|                                         |                                                                                                    |      |      |       |       |         |        |
| 🚯 About 📥 FAO 🐟                         | C? Video Lectures: Spoken Tutorial Disclaimer 🚔 App 📫 App 🛸 Feedback                                                                                                    | Soci | al 🔺 | ft Sr | onsor | C. Cc   | ontact |
|                                         | 🐂 🖉 📦 🧑 💁 😈 📾 🧭 🛛 Links " 🛛 Desktop 😳 Dropbox 💁 OneDrive                                                                                                    |      | » ,  | ~ 🗐   |       | G 16:32 | =      |

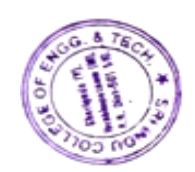

D

PRINCIPAL Sri Indu College of Engineering & Technology (An Autonomous Institution under JNTUH) Sherlguda (V), Ibrahimpatnam, R.R.Dist.-501510.

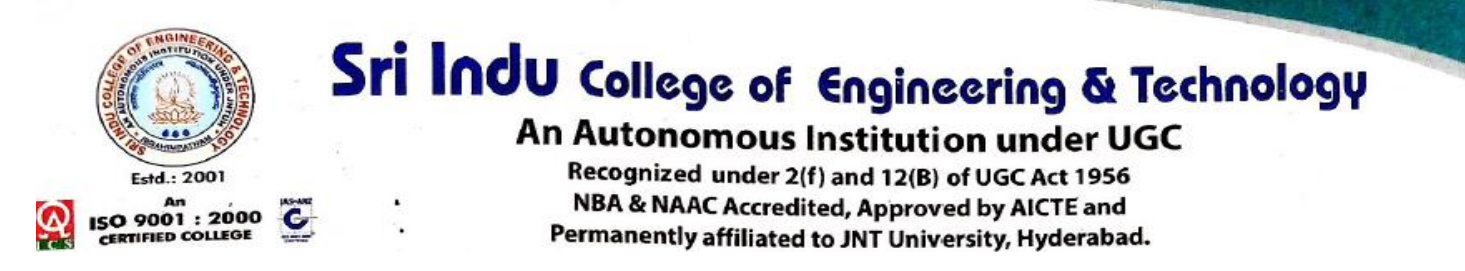

### **Calibre Ebooks**

### E-Library: <a href="https://sriindu.ac.in/e-library/">https://sriindu.ac.in/e-library/</a>

| le Edit <u>V</u> iew Hi <u>s</u> tory <u>B</u> ookmarks <u>T</u> o | ols <u>H</u> elp                                                    |                |             |                           |   |     |   | × |
|--------------------------------------------------------------------|---------------------------------------------------------------------|----------------|-------------|---------------------------|---|-----|---|---|
| 👔:: calibre library :: Matchin 🗙                                   | +                                                                   |                |             |                           |   |     |   |   |
| <ul> <li>192.168.25.114:8080/browse/search</li> </ul>              | ch?query=book+boon                                                  | C Q Search     |             | ☆ 自 🛡 🖡                   | 俞 | 1 0 | ÷ | ≡ |
| 🖻 Most Visited 闄 Getting Started                                   |                                                                     |                |             |                           |   |     |   |   |
|                                                                    | cbook management - he                                               | ome ←          |             | Fren                      |   |     |   |   |
| Sort by                                                            | : Title •                                                           |                | book boon   | Search                    |   |     |   |   |
| Brows                                                              | ing 159 books in search: book bo                                    | on             |             |                           |   |     |   |   |
| First F                                                            | Previous                                                            | 1 to 25 of 159 |             | Next Last                 |   |     |   |   |
|                                                                    | The 25-Hour Day<br>JENNA MEYERSON<br>Tags: ENGLISH, PERSONALIT      | Y DEVELOPMENT  | ENG<br>Deta | LISH [38]<br>Is Permalink |   |     |   |   |
|                                                                    | Advanced Communication<br>MTD Training<br>Tags: COMMUNICATION SKILL | n Skills       | ENG<br>Deta | LISH [3]<br>Is Permalink  |   |     |   | > |

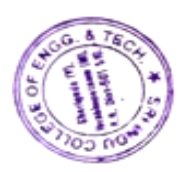

d a

PRINCIPAL Sri Indu College of Engineering & Technology (An Autonomous Institution under JNTUH) Sherlguda: (V), Ibrahimpatnam, R.R.Dist.-501510.